## Как связаться с преподавателем курса

1. Для того, чтобы связаться с преподавателем курса необходимо узнать его ФИО. ФИО преподавателя указано в названии курса. Название курса можно увидеть на странице курса в левом столбце «Навигация» и в верхней части страницы, где указан путь до страницы курса.

| КУРСЫ ТГПУ К                                                    | НА ПЛАТФОРМЕ МООДЕ                                  | е Расписание                         | Иванов Иван Ин<br>У Тел. справочник<br>С Тел. справочник | Новости                 |
|-----------------------------------------------------------------|-----------------------------------------------------|--------------------------------------|----------------------------------------------------------|-------------------------|
| В начало Русский (ru) 🔻                                         |                                                     |                                      |                                                          | ٩                       |
| В начало 🖇 Мои курсы 🔌 Курсы институтов/ф                       | экультетов ТГПУ » Историко-филолигический факуль    | тет 🕨 Бакалавриат Ў зарубежной литер | ратуры XX- нач. XXI (Казаков /                           | A.A.)                   |
| Навигация                                                       | Побъявления                                         |                                      |                                                          |                         |
| В начало<br>♥ Личный кабинет<br>▶ Страницы сайта<br>▼ Мон клосы | Тема                                                |                                      |                                                          |                         |
| <ul> <li>Курсы институтов/<br/>факультетов ТГПУ</li> </ul>      | Учеўные материалы по курсу (список для чтен         | ния, вопросы к экзамену)             |                                                          | Отметить как пройденное |
| <ul> <li>историко-<br/>филологический<br/>факультет</li> </ul>  | Страница курса на персональном сайте А              | А.А. Казакова                        |                                                          | Отметить как пройденное |
| • Бакалавриат К<br>• зарубежной<br>литературы XX-               | Требования к экзамену<br>Условия получения оценок   |                                      |                                                          | Отметить как пройденное |
| нач. XXI (Казаков<br>А.А.)<br>▶ Участники                       | Экзаменационные вопросы по курсу<br>скачайте файлом |                                      |                                                          | Отметить как пройденное |
| 🛓 Компетентности<br>🗐 Оценки<br>🕨 Общее                         | Тема 2                                              |                                      |                                                          |                         |

2. Для того, чтобы написать преподавателю нажмите в правом верхнем углу, справа от вашего имени, стрелку «вниз», чтобы раскрылось меню. Затем перейдите в раздел «Сообщения».

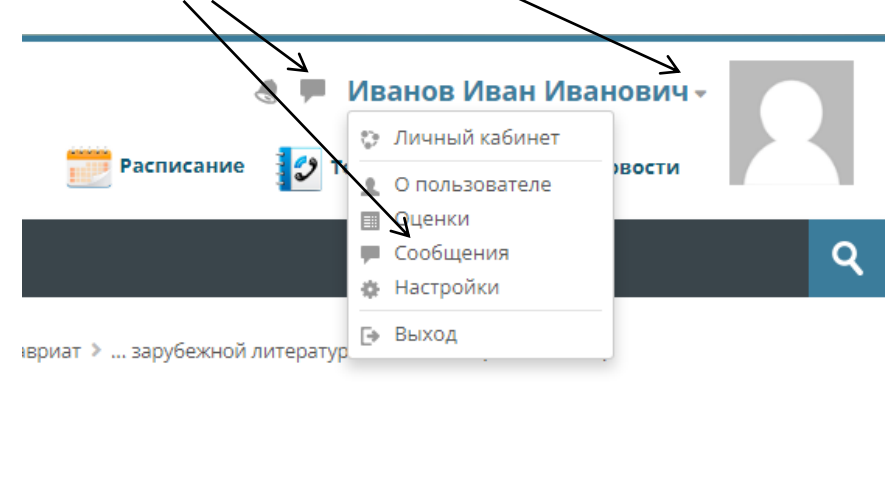

3. Введите в поле «Поиск» фамилию преподавателя и нажмите на кнопку

| поиска. |                          |
|---------|--------------------------|
|         |                          |
|         | 👤 Собеседники            |
|         | Помеченные (1)           |
|         | Группа (0)               |
|         | ▶ Личное (0)             |
|         |                          |
|         | Казаков Q                |
|         | Собеседники отсутствуют  |
|         | КАЗАКОВ АЛЕКСЕЙ АШИРОВИЧ |
|         |                          |

4. Выберите преподавателя в результатах поиска, наберите текст сообщения в поле справа и нажмите на кнопку отправки сообщения.

| Казаков Q                | <ul> <li>Казаков Алексей Аширович</li> <li>Не в сети</li> </ul> | ••• |
|--------------------------|-----------------------------------------------------------------|-----|
| Собеседники отсутствуют  | Здравствуйте,<br>У меня возник вопрос по заданию                | 4   |
| КАЗАКОВ АЛЕКСЕИ АШИРОВИЧ |                                                                 |     |

5. Когда преподаватель ответит на ваше сообщение, в правом верхнем углу появится уведомление. Нажмите на него, чтобы перейти к прочтению сообщения.

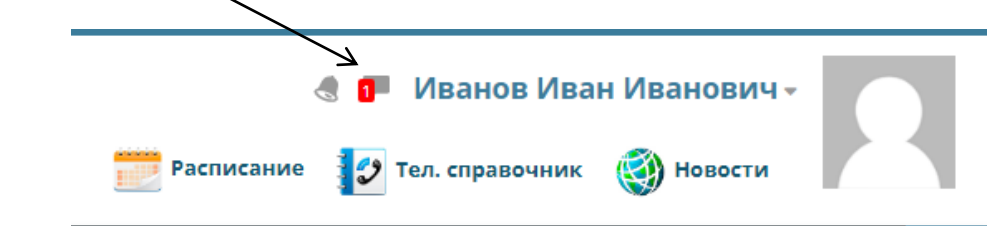